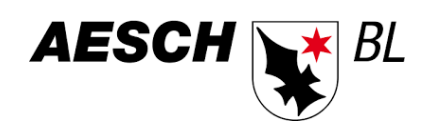

# ANLEITUNG

eSteuerkonto

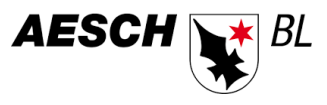

# INHALT

| 1 | Benutzerregistrierung              | 2 |
|---|------------------------------------|---|
|   |                                    |   |
| 2 | Login                              | 3 |
|   |                                    |   |
| 3 | Registrierung für das eSteuerkonto | 3 |
|   |                                    |   |
| 4 | Auswertungen im eSteuerkonto       | 5 |

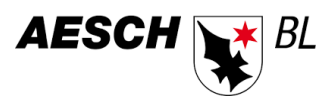

## **1 BENUTZERREGISTRIERUNG**

Der erste Schritt ist eine Benutzerregistrierung auf der Website des eSteuerkontos (<u>https://steuerkonto.aesch.ch</u>). Gehen Sie hierfür zum LOGIN auf der Startseite des e-Steuerkonto-Portals und klicken Sie «Hier können Sie sich registrieren» an.

|                                                                                                    | AESCH 💓 BL 🖇       |
|----------------------------------------------------------------------------------------------------|--------------------|
| <u>Steuerkonto</u>                                                                                                    |                    |
| Login                                                                                                    | 1                  |
| E-Mail / Benutzername *                                                                                                    | }                  |
| Passwort*                                                                                                    | ξ                  |
| CLogin Merken                                                                                                    | Passwort vergessen |
| Löschen Einloggen                                                                                                    | 4                  |
| Haben Sie keinen Benutzer? <u>Hier können Sie sich registrieren</u>                                                                                                    |                    |
| manufare and the second second se |                    |

Merken Sie sich – nebst Passwort – auch Ihren Benutzernamen. Diesen brauchen Sie später für das LOGIN.

|                       |                                        | AESCH 💓 BL     |
|-----------------------|----------------------------------------|----------------|
| <u>Steuerkonto</u>    |                                        |                |
| Benutzerregist        | rierung                                |                |
| Anrede*               |                                        |                |
| ○ Herr ○ Frau         |                                        |                |
| Vorname*              | Nachname*                              |                |
|                       |                                        |                |
| E-Mail*               |                                        |                |
| Passwort*             |                                        |                |
| Das Passwort muss m   | lindestens loigende Sicherheitsvorschm | len einnallen. |
| Mindestanzahl von Ze  | ichen "8"                              |                |
| Grossbuchstaben müs   | sen enthalten sein "A"                 |                |
| Ziffern müssen enthal | ten sein "1"                           |                |
| Sonderzeichen müsse   | en enthalten sein "\$"                 |                |
| Passwort Bestätigung  | *                                      |                |
| Löschen Absch         | icken                                  |                |
|                       |                                        |                |
|                       |                                        |                |

Abgeschickt erhalten Sie **per E-Mail** eine Bestätigung, die Sie für das anschliessende Benutzerlogin benötigen.

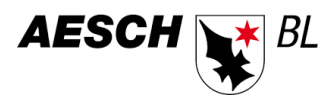

#### 2 LOGIN

Sie haben eine E-Mail mit der Bestätigung Ihrer Benutzerregistrierung erhalten. Als nächster Schritt loggen Sie sich mit Benutzername und Passwort ein.

| Passwort vergessen |
|--------------------|
|                    |
|                    |
|                    |
|                    |

## **3 REGISTRIERUNG FÜR DAS ESTEUERKONTO**

Zur Registrierung für das eSteuerkonto benötigen Sie entweder Ihre PersID oder Ihre AHV-Nummer. Die entsprechenden Daten müssen im Formular abgefüllt werden

| Registrierung                                    |                                                                                                    |
|--------------------------------------------------|----------------------------------------------------------------------------------------------------|
| -                                                |                                                                                                    |
| Vorname *                                        |                                                                                                    |
| Nachname *                                       | PersID – Was ist das? Wo finde ich sie?<br>Die PersID (diese finden Sie auf jeder                  |
| Geburtsdatum *                                   | Gemeindesteuerrechnung) ist die Nummer,<br>unter der Ihr Name bei der Gemeinde geführt<br>wird.    |
| AGB *<br>C <sup>3</sup> AGB gelesen & akzeptiert | <b>AHV-Nr</b> . = Versicherten Nummer (13stellig)<br>(z.B. auffindbar auf der Krankenkassen-Karte) |
| Senden                                           |                                                                                                    |
| * = Pflichtfelder                                |                                                                                                    |

Abgeschickt erhalten Sie **per Post** einen Aktivierungscode, mit welchem Sie die Registrierung abschliessen können.

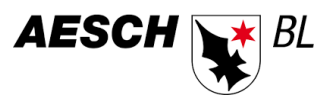

Nach Erhalt des Aktivierungscodes muss dieser eingegeben werden.

| <u>Steuerkonto</u>                                                                               | Sie sind angemeldet als                           |
|--------------------------------------------------------------------------------------------------|---------------------------------------------------|
| Registrierung                                                                                    | $\mathbf{k}$                                      |
| Information<br>Registricrung enfolgreich. Sie werden per Post einen<br>Aktivierungscode eingeben | Aktivierungscode erhalten.                        |
| Aktiverung   Aktivierungscode *   2761xxxxxxxxx   Senden   * = Pflichtfelder                     | AESCH w BL<br>Sie sind angemeldet als<br>Abmelden |

Abgeschickt erhalten Sie nach korrekter Eingabe die Meldung über die erfolgreiche Aktivierung des eSteuerkontos.

| Steuerkonto                                    | AESCH BL                                           |
|------------------------------------------------|----------------------------------------------------|
|                                                | Sie sind angemeldet als Abmelden                   |
| Aktivierung                                    |                                                    |
| Information                                    |                                                    |
| Das eKonto wurde erfolgreich aktiviert. Sie ko | önnen nun alle Funktionen des Steuerkontos nutzen. |
| Zur Übersicht                                  |                                                    |
|                                                |                                                    |

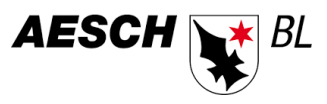

# **4 AUSWERTUNGEN IM ESTEUERKONTO**

Nach erfolgreicher Registrierung und Aktivierung hat der/die Steuerpflichtige Zugriff auf das **eigene eSteuerkonto** und erhält eine Übersicht über:

- die eigenen Steuerkonti,
- die offenen Steuerrechnungen,
- die erhaltenen Beträge,
- die einbezahlten Beträge,
- das Auszahlungskonto für Guthaben

Der/die Steuerpflichtige kann direkt nachfolgende Aktionen auslösen:

- Einzahlungsscheine generieren, um direkt im e-banking eine Einzahlung zu tätigen,
- Kontoauszug drucken,
- Auszahlungskonto erfassen/mutieren.

| <u>Steuerko</u>                         | onto                                                             |                                                                                            | Sie sind                                                 | d angemeldet                                           | AES<br>als | CH B                                                                                |
|-----------------------------------------|------------------------------------------------------------------|--------------------------------------------------------------------------------------------|----------------------------------------------------------|--------------------------------------------------------|------------|-------------------------------------------------------------------------------------|
| Konto                                   | übersicht                                                        |                                                                                            |                                                          |                                                        |            |                                                                                     |
| Kontoübe                                | ersicht - Betragssuch                                            | ne - Auszahlungskont                                                                       | o - <u>Deregistrie</u>                                   | erung                                                  |            |                                                                                     |
|                                         |                                                                  |                                                                                            |                                                          |                                                        |            |                                                                                     |
| alle ~                                  | ]                                                                |                                                                                            |                                                          |                                                        |            |                                                                                     |
| alle v<br>Periode                       | Sachbebiet                                                       | Steuerart                                                                                  | Tarif                                                    | Verfahren                                              | Saldo      |                                                                                     |
| alle Veriode                            | Sachbebiet<br>Gemeindesteuer                                     | Steuerart<br>Ordentliche Steuer                                                            | Tarif<br>Einheitstarif                                   | Verfahren<br>provisorisch                              | Saldo      | <u>Details</u>                                                                      |
| alle <b>Periode</b><br>2020             | Sachbebiet<br>Gemeindesteuer                                     | Steuerart<br>Ordentliche Steuer                                                            | <b>Tarif</b><br>Einheitstarif                            | Verfahren<br>provisorisch                              | Saldo      | <u>Details</u><br>ESR generieren                                                    |
| alle v<br>Periode<br>2020<br>2019       | Sachbebiet<br>Gemeindesteuer<br>Gemeindesteuer                   | Steuerart<br>Ordentliche Steuer<br>Ordentliche Steuer                                      | Tarif<br>Einheitstarif<br>Einheitstarif                  | Verfahren<br>provisorisch<br>provisorisch              | Saldo      | <u>Details</u><br>ESR generieren<br>Details                                         |
| alle Veriode<br>2020<br>2019            | Sachbebiet<br>Gemeindesteuer<br>Gemeindesteuer                   | Steuerart<br>Ordentliche Steuer<br>Ordentliche Steuer                                      | Tarif<br>Einheitstarif<br>Einheitstarif                  | Verfahren<br>provisorisch<br>provisorisch              | Saldo      | Details<br>ESR generieren<br>Details<br>ESR generieren                              |
| alle<br>Periode<br>2020<br>2019<br>2018 | Sachbebiet<br>Gemeindesteuer<br>Gemeindesteuer<br>Gemeindesteuer | Steuerart         Ordentliche Steuer         Ordentliche Steuer         Ordentliche Steuer | Tarif<br>Einheitstarif<br>Einheitstarif<br>Einheitstarif | Verfahren<br>provisorisch<br>provisorisch<br>definitiv | Saldo      | Details<br>ESR generieren<br>Details<br>ESR generieren<br>Details                   |
| alle<br>Periode<br>2020<br>2019<br>2018 | Sachbebiet<br>Gemeindesteuer<br>Gemeindesteuer<br>Gemeindesteuer | Steuerart         Ordentliche Steuer         Ordentliche Steuer         Ordentliche Steuer | Tarif<br>Einheitstarif<br>Einheitstarif<br>Einheitstarif | Verfahren<br>provisorisch<br>provisorisch<br>definitiv | Saldo      | Details<br>ESR generieren<br>Details<br>ESR generieren<br>Details<br>ESR generieren |